# راهنمای نمایشگر و کنترلر رطوبت و دما مدل TM-1242

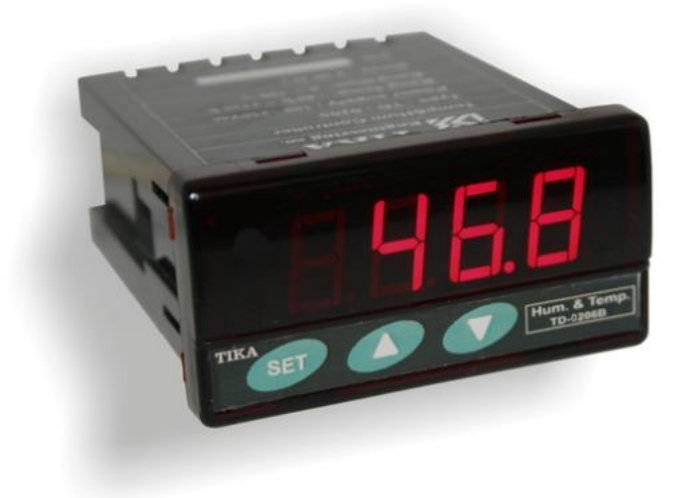

شركت مهندسى تيكا تولید کننده دستگاههای اندازه گیری کمیتهای برق، وزن، دما، رطوبت و ارئه دهنده خدمات در زمينه اتوماسيون صنعتي Transmiter ، Indicator،HMI ،PLC و ...

ساير محصولات :

جانکشن باکس نمایشگر وزن TD-1000 انواع لودسل ( Revere , Zemic , Bongshin ) ولتمتر – آمپر متر تکفاز TD - 1520 TD واتمتر تکفاز ( نمایشگر) TD - 1525 - TD ترانسمیتر کمیت های برق تکفاز 1510 – TM

ترانسمیتر کمیت های برق سه فاز 1530 – TM ترانسمیتر رطوبت و دما TM-1240 ترانسمیتر رطوبت و دما پیشرفته با قابلیت رکورد اطلاعات TM-1230 ترموستات TT 1200 36\*72 ترانسمیتر و کنترلر GSM مدل TM-1900 دیتا لاگر صنعتی TM-1910

## شرکت مهندسی تیــــکا

## فهرست عناوين

| مقدمه                        |
|------------------------------|
| كليات                        |
| معرفی                        |
| ويژگيها                      |
| امكانات                      |
| موارد استفاده                |
| شرح محصول و بلوک دیاگرام     |
| شرح محصول                    |
| بلوک دیاگرام                 |
| مشخصات فنى                   |
| جدول سفارش دستگاه7           |
| راهنمای استفاده سریع         |
| اتصالات                      |
| روشن كردن دستگاه             |
| 99                           |
| سیم بندی کلی دستگاه9         |
| اتصالات الكتريكي جزئي دستگاه |
| منو و صفحه نمایش             |
| صفحه نمایش و اجزا آن         |
| طرح کلی منو                  |
| شرح بخش های مختلف منو        |

| تنظيمات و اتصال به PC                              |
|----------------------------------------------------|
| نصب درايور مبدلUSB به RS485                        |
| نصب نرم افزار15                                    |
| برقراري ارتباط با نرم افزار 16                     |
| توضیحات بخش های مختلف نرم افزار و تنظیمات آن       |
| 17 Monitoring                                      |
| 17Setting                                          |
| پارامتر های جدول و ارتباط مودباس                   |
| ارتباط با PLC و یا کنترل دستگاه از طریق نرم افزاری |
| A. پارامترهای مشخصه دستگاه                         |
| B. پارامترهای ارتباط سریالB                        |
| C. پارامترهای سنسور رطوبت و دما                    |
| D. پارامترهای خروجی رله                            |
| E. دستوراتE                                        |
| جدول آدرسهای دستگاه21                              |
| پيوست                                              |
| مختصري راجع به پروتکل Modbus                       |
| بروزرسانی نرم افزار داخلی دستگاه                   |
| ضمائم                                              |
| تاريخچە ويرايش ها 25                               |
|                                                    |

#### مقدمه

### کاربر گرامی

شرکت مهندسی تیــــکا

ضمن تشکر از حسن سلیقه و انتخاب محصولات شرکت مهندسی تیکا ، لازم به ذکر است که این دستگاه حاصل سالها تلاش کارشناسان این شرکت بوده و در طراحی آن اساس کار ، بر بیشترین قابلیت ها و پرکاربرد ترین مصارف و همینطور بکاگیری مرغوبترین قطعات و مواد اولیه در تولید آن در نظر گرفته شده است. از طرفی نظارت مستمر بر کل فرآیند و کنترل کیفی محصول در جهت کسب رضایت کامل شما از اهداف اصلی بوده است . این دفترچه راهنما به گونه ای طراحی شده تا قبل از نصب با استفاده از آن بتوانید این محصول را به روش اصولی راه اندازی نمایید و از قابلیت هایش بدرستی استفاده نمایید، این دفترچه دارای بخش های مختلف می باشد که تمامی اطلاعات مورد نیاز کاربر (متخصص)در خصوص راه اندازی ، نصب ، سیم کشی و در صورت لزوم برقراری ارتباط با PLCوکامپیوتر در آن توضیح داده شده است.

\* در خواست داریم ابتدا بر گه نکات نصب که همراه دستگاه تحویل شده را با دقت مطالعه بفرمایید. (برای توجه بیشتر ،این نکات در پایین این متن آورده شده.)

ایمنی در نصب و راه اندازی

۱- جهت استفاده صحیح و بهینه از محصول باید آخرین ورژن راهنمای محصول مطالعه شود و طبق پیشنهاد ها و توصیه های مذکور در راهنما اقـدام بـه نصـب و راه انـدازی محصول شود(حتما به ورژن و تاریخ نشر راهنما توجه فرمایید آخرین ورژن از سایت شرکت قابل دانلود می باشد.)

۲- محصولی که هم اکنون در اختیار شماست جزء محصولات صنعتی در رده صنایع برق واتوماسیون و ابزاردقیق می باشد. نصب و راه اندازی ایـن محصول بایـد توسط افـراد متخصص بامهارت های تایید شده از مراجع ذیصلاح مرتبط انجام شود در غیر اینصورت امکان خسارت و آسیب جدی به محصول و سایر تجهیزات و افراد مرتبط با آن وجود دارد. ۳-کلیه مراحل طراحی ، تولید و کنترل کیفی این محصول با رعایت تمام موارد فنی و مهندسی و استفاده از مواد اولیه مرغوب و با کیفیت و بصورت مطمئن انجام شده است با است مدی مرغوب و با کیفیت و مصورت مطمئن انجام شده است با این حال استفاده از این محصول در مواردی که خطرات جانی برای افراد دارد ، مورد تایید نمی باشد.

#### سازگاري الكترو مغناطيسي

۴- با در نظر گرفتن اینکه محصول حاضر برای کار در محیط های صنعتی طراحی شده است، اما در نظر گرفتن موارد زیر جهت مقابله با اختلالات ناشی از نویز و عملکرد مطلوب محصول الزامیست.

- کلیه منابع نویز از دو مسیر امکان انتقال دارند ۱- بصورت تشعشعی در فضای آزاد ناشی از میدان الکترومغناطیسی ، الکتریکی و مغناطیسی ۲- بصورت هـدایتی از طریـق اتصالات شامل کابل ها و مدارها. شناخت این منابع و مسیرهای نویز در محیط بکارگیری محصول جهت کاهش اثرات آنها بسیار مفید است .

- هنگام استقرار و چینش تجهیزات در تابلو ، بهتر این است که دستگاه های الکترونیک مثل محصول حاضر از سایر تجهیزات قدرت مانند کنتاکتور ها و اینورترها دور نگاه داشته شود.

- از اتصال زمین بدنه تابلو یا احیانا بدنه کل ماشین به یک زمین استاندارد مطمئن شوید.

- بوبین کنتاکتورهای DC باید به دیود هرزگرد و کنتاکتور های AC به مدار اسنابر (مقاومت 100Ω/2W و خازن 1µ/600V سری شده) مجهز شده باشد.

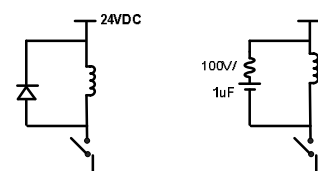

- کابل های قدرت و فرمان را از کابل های سیگنال آنالوگ (مانند سیم های لودسل یا سنسور ها) و کابل های ارتباطی سریال (RS485/232 یا LAN)جدا کنید و داکت های جداگانه برای هر یک در نظر بگیرید.

- سیم شیلد سنسور ها مثل سنسور لودسل باید به زمین استاندارد متصل شود.

- کابل های ارتباطی سریال را از نوع شیلد دار بهم تابیده استفاده کنید.

- در محيط هاي داراي نويز شديد ، توصيه ميشود از پورت سريال (RS485) ايزوله استفاده شود. (قابل سفارش هنگام خريد)

۵- محصول حاضر مانند بسیاری از محصولات الکترونیک نسبت به گرما ی بالای 2°55 حساس بوده و کارایی خود را از دست می دهد ، رعایت فاصله های جانبی از دستگاهها و همینطور پیش بینی مسیر تهویه هوا (ترجیحاً استفاده از فن) الزامی است.

۶- ضربه ، شوک ، لرزش و ویبره از موارد آسیب پذیری محصول محسوب می شود که توجه با آن بسیار مهم است.

شرکت مهندسی تیـــکا

## وضعيت خروجي ها ۲- وضعیت خروجی های رله و آنالوگ دستگاه ، هنگام راه اندازی همواره باید در نظر گرفته شود تا از خسارت های احتمالی به سایر تجهیزات و احیاناً افراد مشغول به کار جلوگیری شود. ۸- در مواردی که احتمال دو فاز شدن تغذیه دستگاه وجود دارد توصیه می شود از یک ترانس ایزوله 380 به 220 استفاده شود. ۹- در هنگام برنامه نویسی در HMI،PLC یا PC به عنوان یک دستگاه Master قابل اتصال به محصولات این شرکت ، همواره رجیستر های Error را چک کرده و سپس با اطمینان از داده دریافتی سالم برای ادامه فرآیند کنترل استفاده کنید. شرایط و موارد گارانتی خدمات ضمانت شامل تعمير دستگاه و ارائه خدمات رايگان جهت تعويض قطعات و دستمزد تعمير بمدت يک سال ميباشد، ولي ضمانتنامه در شرايط ذيل قابل اجرا نيست: ۱- صدمات ناشی از حمل ونقل، نوسانات برق، آتش سوزی یا حرارت زیاد، تماس یا نفوذ آب و مواد شیمیایی خورنده ، گرد و غبار شدید، رعد و برق، حوادث طبیعی، ضربه و استفاده غلط و یا بی توجهی به دستورالعملهای ذکر شده در دفترچه راهنمای دستگاه. (تذکر : توجه به حفاظت محصولات در برابر گرد و غبار و رطوبت حائز اهمیت است.) ۲- دستگاههایی که دستکاری شده اند و یا توسط اشخاصی بجز نمایندگان شرکت تعمیر شده باشند. ۳- هر نوع دستکاری و یا آسیب در هولوگرام های نصب شده، بر روی دستگاه. ۴- مواد مصرفی شامل گارانتی نمی باشد. ۵- استفاده از گازهایی غیر از گازهایی که دستگاه برای کار با آن طراحی شده است. ۶- صدمات و خرابی های ناشی از اتصال غلط یا ارتباط دستگاه با سایر دستگاه ها، تجهیزات و لوازم جانبی غیرسازگار یا معیوب. ۷- صدمات ناشی از نصب یا به روز رسانی هر نوع فایل، نرم افزار، برنامه یا Firmware توسط افراد غیر مجاز. ۸- سنسورهای همراه دستگاه شامل گارانتی نمیباشند. خدمات پس از فروش بمدت ۵ سال در قبال پرداخت هزینه می باشد. بروز رسانی نرم افزار داخلی دستگاه نرم افزار داخلی دستگاه طوری طراحی شده است که قابلیت بروزرسانی داشته و شما می توانید به راحتی و از طریق پورت سریال ، نرم افزار داخلی دستگاه را بروز رسانی کنید.در هنگام بروز رسانی ، به پروگرامر و یا دستگاه جانبی خاصی نیاز ندارید و فقط داشتن یک مبدل RS-485جهت ارتباط دستگاه با کامپیوتر کفایت می کند.برای توضیحات بیشتر و روش بروز رسانی نرم افزار به پیوست آخر همین راهنما مراجعه بفرمایید.

- امید است با مطالعه دقیق این راهنما توسط کاربر متخصص در این زمینه ،بسهولت و درستی بتوانید از تمام امکانات
   این دستگاه بهره ببرید.گروه پشتیبانی تیکا از روش های زیر در کنار شماست:
  - شماره تلفن های شرکت:
    - تلگرام شرکت:

#### 021-66720122,021-66704297 0901-9586318

#### كليات

### معرفى

این دستگاه رطوبت و دما توسط یک سنسور کالیبره شده قادر به اندازه گیری رطوبت درمحدوده %100~0 و دما درمحدوده °40-40- می باشد. این دستگاه علاوه بر اندازه گیری رطوبت و دما قابلیت اندازه گیری نقطه شبنم را دارد. این دستگاه دارای 2 خروجی رله میباشد که توسط خروجی ها ، میتوان به تجهیزات خارجی از جمله کولر و هیتر و . . . فرمان داد.

توسط پورت سریال RS485 این دستگاه می توان به انواع نمایشگرها ، میترها، PLC و ترمینال کامپیوتر متصل شده و اطلاعات و پارامترهای دستگاه را در اختیار آنان قرار داد. که پروتکل ارتباطی آن Modbus-RTU میباشد.

خروجیهای دستگاه به شکل زیر میباشند:

- خروجی دیجیتال رلهای (2 کانال)
- خروجي سريال RS485 با پروتكل Modbus / RTU

### ویژگیها

- امکان شبکه کردن چندین دستگاه توسط پورت RS485 روی BUS دو سیمه
  - قابلیت افزایش طول کابل سنسور رطوبت تا 20 متر
    - قابل اتصال به PC, HMI, PLC و ...
      - سنسور دیجیتال و کالیبره شده
        - دقت اندازه گیری بالا

#### امكانات

- \* دارای 2 خروجی دیجیتال (رله)
- \* دارای یک سنسور کالیبره شده رطوبت دما
- \* خروجي سريال RS485 ( ModBus RTU ) \*
- \* قابل برنامه ریزی از طریق نرم افزار TM-Setting همراه دستگاه
- \* دارای نرم افزار کامپیوتری برای انجام تنظیمات و مانیتورینگ و کنترل خروجیها
- \* دارای صفحه نمایش و کلید جهت نمایش مقادیر اندازه گیری شده و انجام تنظیمات دستگاه

### موارد استفاده

| * صنايع كشاورزي | * گلخانه        | * اتوماسيون خانگی | * اتوماسيون صنعتي |
|-----------------|-----------------|-------------------|-------------------|
| * انبارها       | * صنايع پخت نان | * صنایع غذایی     | * مرغداری         |

## شرکت مهندسی تیــــکا

### شرح محصول و بلوک دیاگرام

### شرح محصول

این دستگاه یک ترانسمیتر برای اندازه گیری دما و رطوبت میباشد. همچنین امکان اندازه گیری نقطه شبنم در این دستگاه وجود دارد. علاوه بر این دارای 2 کانال خروجی دیجیتال (به صورت رله) میباشد.

توسط پورت (Modbus-RTU) RS485 تعبیه شده روی این دستگاه میتوان چندین دستگاه را توسط دو رشته سیم به صورت شبکه ارتباط داد و Data را مانیتورینگ و کنترل کرده و یا در اختیار Indicator ، PLC و ... قرار داد.

- تمامی تنظیمات دستگاه را میتوان توسط پورت سریال و بوسیله نرم افزار انجام داد.
  - تغذیه این دستگاه V 220 است.
- 1- سنسور رطوبت و دما: این سنسور یک سنسور دیجیتالی است که یک کانال دما و یک کانال رطوبت را با دقت بالا اندازه گیری می کند. طول کابل این سنسور میتواند تا 20 متر افزایش پیدا کند.
- 2- خروجی سریال: در این حالت اطلاعات و تنظیمات دستگاه از طریق پورت سریال RS485 با روش درخواست و پاسخ پروتکل ModBus RTU قابل دسترسی است. اطلاعات قابل خواندن در این مد بعنوان مثال شامل: مقادیر رطوبت و دما، وضعیت خروجی های دیجیتال، ID دستگاه، نسخه نرم افزار و سخت افزار و غیره می باشد.

پارامترهای تنظیمی شامل : مشخصات ارتباطی، پارامترهای خروجی دیجیتال و غیره میباشد. در این حالت هر یک از متغیرهای اطلاعات و پارامترهای تنظیمی دارای یک آدرس منحصر به فرد بوده و کاربر با قرار دادن این آدرسها روی Bus از طریق پروتکل MudBus – RTU به محتوای آنها دسترسی پیدا میکند. لیست این آدرسها در جدول راهنمای دستگاه آورده شده است.

- 3- خروجی دیجیتال : این ترانسمیتر قابل برنامه ریزی بوده و شما میتوانید خروجیهای آن را برنامه ریزی کنید. به عبارتی میتوانید تعیین کنید که خروجیهای دستگاه با توجه به یکی از پارامترهای زیر فرمان بگیرد:
  - دما
  - رطوبت
  - نقطه شبنم
  - فرمان به صورت مستقیم و از طریق پورت سریال

بلوک دیاگرام

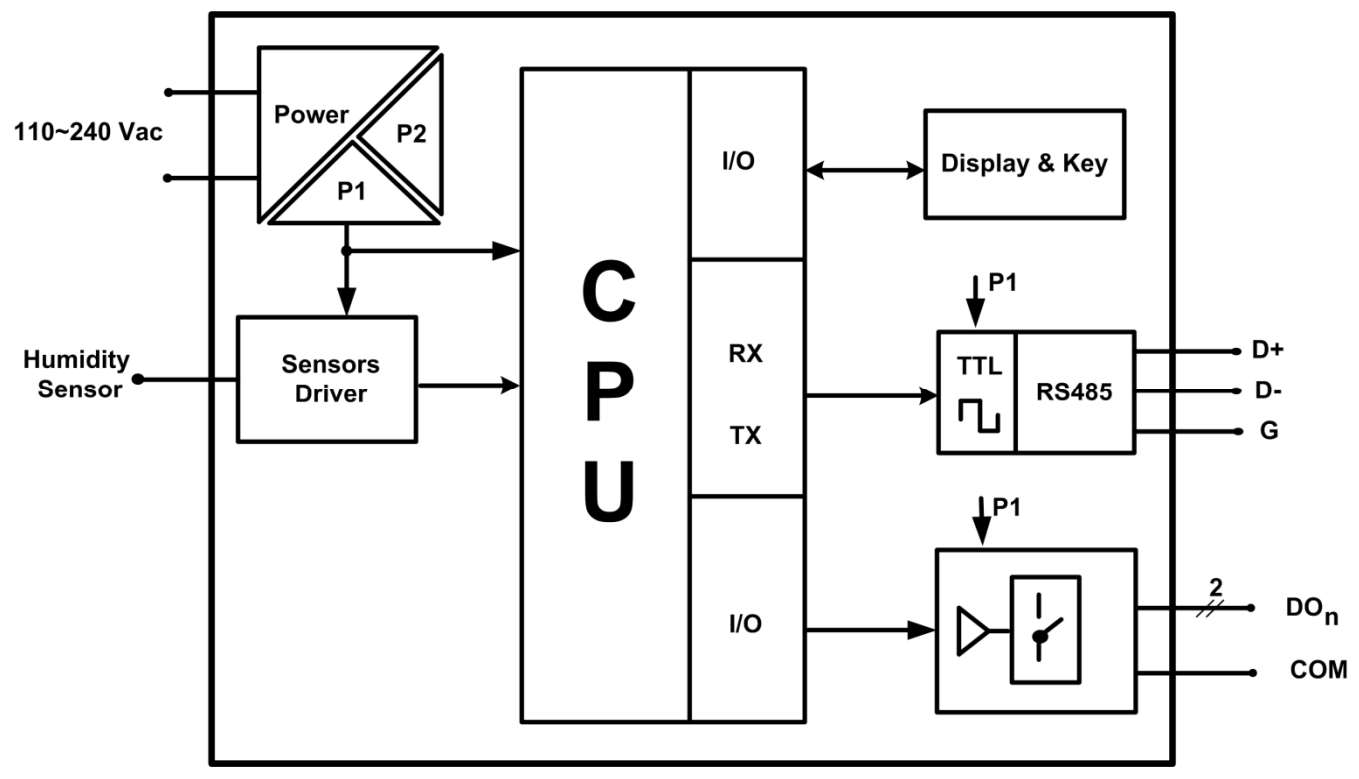

|                                                         |                                                                                                    |                                                                                                    | مشخصات فنى                                                                                                    |
|---------------------------------------------------------|----------------------------------------------------------------------------------------------------|----------------------------------------------------------------------------------------------------|----------------------------------------------------------------------------------------------------|
| 37*72mm<br>32*67mm<br>76mm                              | <b>ابعاد دستگاه :</b><br>ابعاد فریم (پنل)<br>ابعاد برش تابلو<br>عمق جعبه (بدون ترمینال)                      | 110 ~ 240Vac<br>20mA @ 220V<br>4W                                                                       | <b>تغذیه :</b><br>ولتاژ<br>حداکثر جریان مصرفی<br>حداکثر توان مصرفی                                                                                               |
| N.0<br>250Vac<br>3A<br>Normal\Inverse<br>Normal\Inverse | <b>خروجی های رله :</b><br>نوع خروجی<br>ولتاژ<br>مداکثر جریان<br>مدهای عملکرد رله اول<br>مدهای عملکرد رله دوم | 0~100 %<br>3 %<br>-30 ~ 120 °C<br>0.9 °C<br>0.1<br>20 m                                                 | <b>سنسور رطوبت دما :</b><br>رنج اندازه گیری رطوبت<br>دقت اندازه گیری رطوبت<br>رنج اندازه گیری دما<br>دقت اندازه گیری دما<br>تفکیک پذیری<br>حداکثر طول کابل سنسور |
| 7 ~ Segment<br>4 digit<br>4<br>3                        | <b>نمایشگر و کلیدها :</b><br>نوع نمایشگر<br>تعداد ارقام نمایشی<br>تعداد چراغ Led<br>تعداد کلید               | RS485<br>ModBus-RTU (Slave)<br>2400 ~ 57600b/s<br>none (stop bit = 2)<br>Odd , even(stop bit=1)<br>8bit | پورت سریال RS485 :<br>بستر ارتباطی<br>پروتکل ارتباطی<br>نرخ ارسال دیتا<br>بیت توازن<br>دیتا بیت                                                                  |
| تابلویی<br>فونیکس کشویی<br>IP40                         | <b>مشخصات فیزیکی :</b><br>نوع نصب<br>نوع ترمینال<br>درجه حفاظت IP                                            | -10 ~ 60 ° C<br>-20 ~ 85 °C<br>30 % ~ 90 %<br>غير مجاز                                                  | <b>شرایط محیطی :</b><br>دمای عملکرد<br>دمای نگهداری<br>رطوبت مجاز<br>گرد و غبار شدید                                                                             |

### مشخصات فنى

## جدول سفارش دستگاه

کد سفارش دستگاه به شرح زیر میباشد:

TM-1242 -

این دستگاه در مدل های زیر تولید می شود:

| امکانات دستگاه                                             | محدوده قابل اندازه<br>گیری   | شرح                                                                                                    | مدل       | نام محصول                                   | رديف |
|------------------------------------------------------------|------------------------------|----------------------------------------------------------------------------------------------------|-----------|---------------------------------------------|------|
| 1 سنسور رطوبت دما<br>2 کانال خروجی رله                     | RH=0~100 %<br>T= -50~125 ° C | این مدل دارای یک سنسور رطوبت دما و 2 خروجی رله می باشد که کابل<br>سنسور آن میتواند تا 20 متر طول داشته باشد. این مدل رطوبت و دما را<br>اندازه گیری کرده و بر روی صفحه نمایش خود ، نمایش میدهد.                                                               | TM-1242   | نمایشگر رطوبت<br>دما ساده                   | ١    |
| 1 سنسور رطوبت دما<br>4 کانال خروجی رله<br>پورت سریال RS485 | RH=0~100 %<br>T= -50~125 ° C | این مدل دارای یک سنسور رطوبت دما و 2 خروجی رله و یک پورت سریال<br>RS485 می باشد که کابل سنسور آن میتواند تا 20 متر طول داشته باشد.<br>این مدل رطوبت و دما را اندازه گیری کرده و بر روی صفحه نمایش خود ،<br>نمایش میدهد. پروتکل ارتباطی دستگاه Modbus-RTU است | TM-1242-S | نمایشگر رطوبت<br>دما با پورت<br>سریال RS485 | ٢    |

#### راهنمای استفاده سریع

این قسمت برای راه اندازی سریع دستگاه می باشد، توضیحات بیشتر و تخصصی تر در بخش های بعدی بیان شده است.

#### اتصالات

اتصال Power و سنسور را به دستگاه ، مطابق برچسب روی دستگاه بدرستی انجام دهید. تغذیه دستگاه 220 ولت است و مستقیما به برق شهر وصل میشود. سنسور دارای ۴ پین است که دو پین آن تغذیه سنسور بوده و به ترمینال های + و – وصل میشود. لطفا برای اطلاعات بیشتر به بخش اتصالات الکتریکی جزئی دستگاه مراجعه فرمایید.

| _ |      |     |     |   |    |     |     |       |    | _ |      |    |
|---|------|-----|-----|---|----|-----|-----|-------|----|---|------|----|
|   | SE   | NS  | OR  |   | RS | 485 | F   | Relay | /  | F | Powe | er |
| - | - ci | K D | ata | - | D+ | D-  | Com | k2    | k1 |   |      |    |
|   |      |     | Γ   | Γ |    |     |     |       |    |   |      | Γ  |
|   |      |     |     | t |    |     |     |       |    |   |      |    |
|   |      |     |     | l |    |     |     |       |    |   |      |    |
|   |      |     |     | l |    |     |     |       |    |   |      |    |
| ┛ |      |     |     | Ц |    |     |     |       |    |   |      |    |
| L | 56   | ens | or  |   |    |     |     |       |    |   |      |    |
|   |      |     |     |   |    |     |     |       |    |   |      |    |

MP PH

#### روشن کردن دستگاه

دستگاه را روشن کنید در این حالت باید مقادیر رطوبت و دمای اندازه گیری شده ، بر روی دستگاه نمایش داده شود. با زدن کلید SET میتوانید پارامتر نمایشی را تعویض کنید. برای هر پارامتر ، یک چراغ در نظر گرفته شده است. زمانی که چراغ <sup>C</sup>° روشن باشد ، یعنی بر روی صفحه نمایش ، مقدار دما نمایش داده میشود. و زمانی که چراغ % روشن باشد ، یعنی بر روی صفحه نمایش ، مقدار رطوبت در حال نمایش است. زمانی که هر دو چراغ <sup>C</sup>° و % روشن باشد ، یعنی مقدار نقطه شبنم در حال نمایش است. یک حالت دیگر نیز جهت نمایش پارامترهای دستگاه در نظر گرفته شده است و آن حالت ALL میباشد که در این حالت مقادیر رطوبت و دما ، به صورت چرخشی نمایش داده میشوند.

جهت انجام تنظیمات دستگاه به بخش منو و صفحه نمایش مراجعه کنید.

نصب و اتصالات

سیم بندی کلی دستگاه

در شکل زیر سیم بندی کلی دستگاه نشان داده شده است.

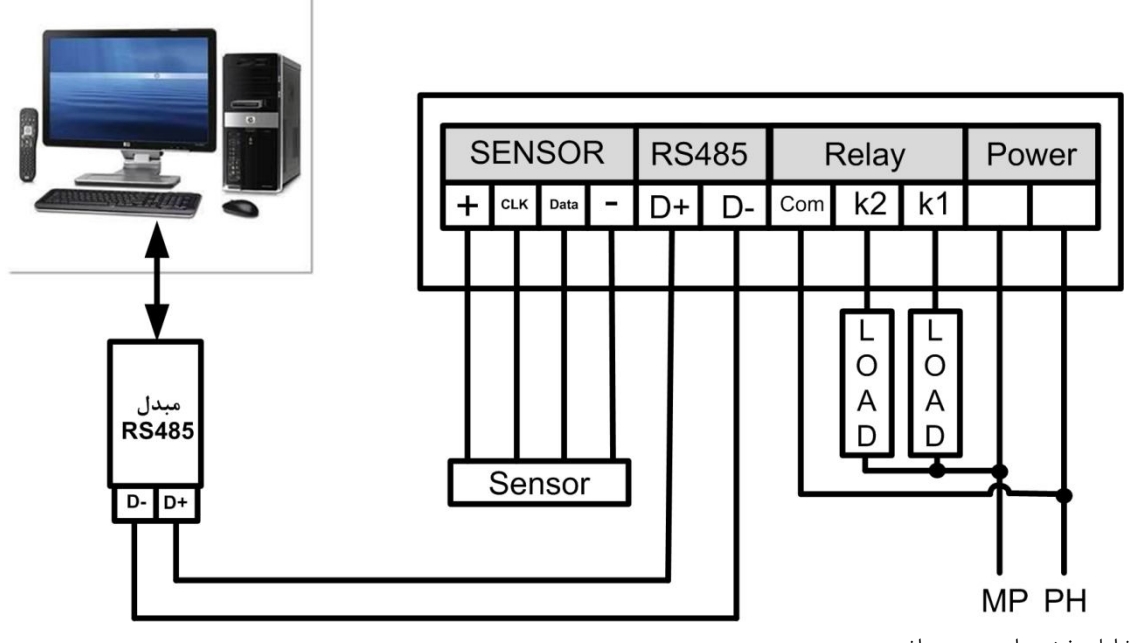

این دستگاه شامل بخش های زیر می باشد :

#### 1- تغذيه

تغذیه این دستگاه در حالت 20 V AC ارائه می شود، که می بایست در اتصال تغذیه دقت لازم را بکار ببرید تا باعث بروز آسیب به دستگاه نشوید. همچنین دقت کنید سیم های تغذیه را به سایر ترمینال ها بسته نشود.

#### RS-485 –2

برای اتصال سریال دستگاه با HMI و PLC و Indicator می بایست -D و +D دستگاه را به درستی به دیگر Device ها متصل کنید. اما برای ارتباط این دستگاه با کامپیوتر حتما می بایست از یک مبدل RS-485 به USB و یا مبدل RS-485 به 232-RS به عنوان واسط بین دستگاه و کامپیوتر استفاده نمایید.

#### 3- خروجي ديجيتال

خروجي ديجيتال (خروجي بصورت on/off) اين دستگاه بصورت رله در اختيار كاربر قرار دارد، به كنتاكت رله ها مي توانيد تا 220 ولت متصل كنيد.

#### 4- سنسور

سنسور دستگاه را میتوانید مطابق با شکل فوق به ترمینال های دستگاه متصل کنید. توجه کنید در صورتی که ترتیب این سیم ها جابجا بسته شود ، ممکن است سنسور صدمه ببیند.

#### 5- چراغ های دستگاه

دستگاه دارای 4 عدد چراغ است که 2 چراغ آن ، وضعیت پارامترهای نمایشی را مشخص میکند و 2 چراغ دیگر ، وضعیت رله ها را مشخص میکنند. روشن بودن هر یک از این چراغ ها ، نشانگر وصل بودن رله است.

اتصالات الكتريكي جزئي دستگاه

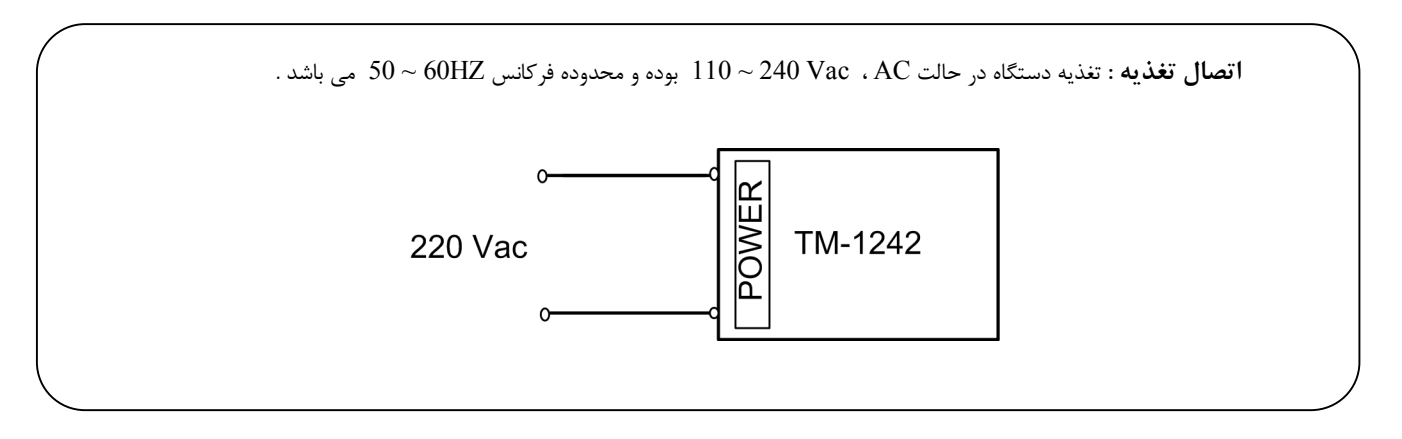

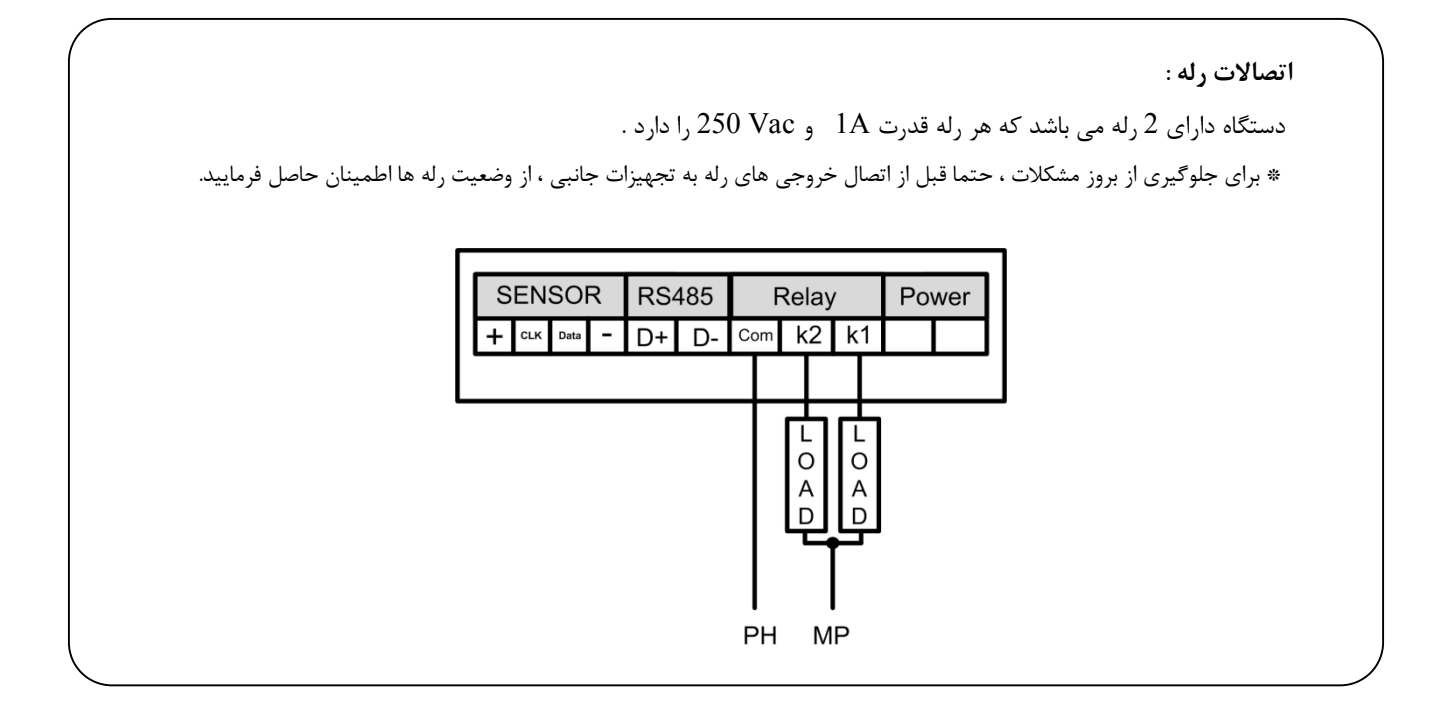

### شرکت مهندسی تیــــکا

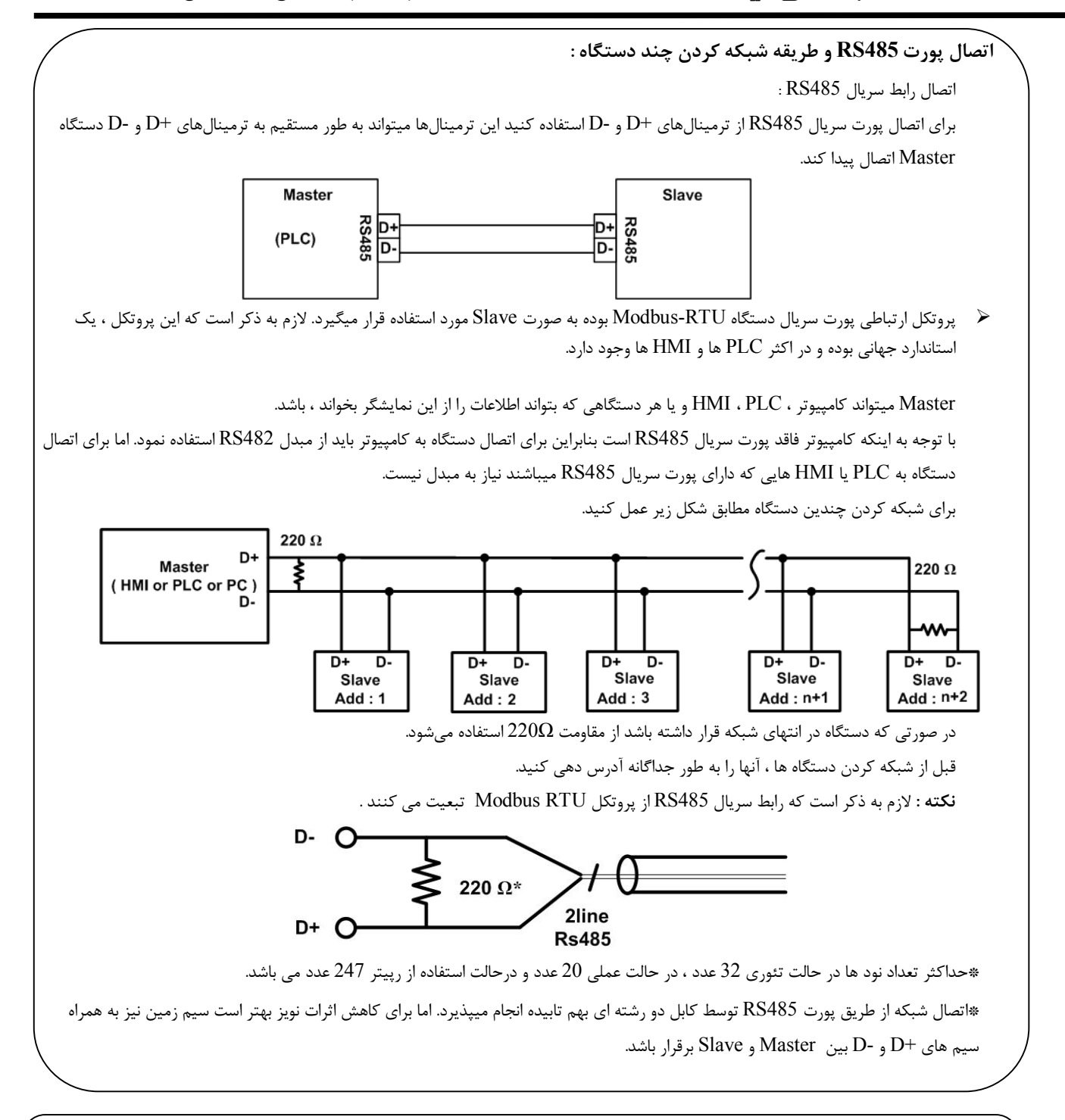

#### روش های آدرس دهی :

برای برقرای ارتباط سریال با دستگاه باید از پارامترهای پورت سریال آگاهی داشته باشیم. این پارامترها به دو صورت مقدار دهی میشوند که به صورت زیر میباشد.

#### : Default - 1

زمانی که دستگاه روشن میشود ، پارامترهای پورت سریال به صورت Default میباشند. در این حالت Address=250 و Boud Rate = 9600 و Parity=none و Parity=none می باشد. این حالت Address=250 و مامترهای پورت ، با مقادیر ذخیره می باشد. این حالت ۵ کرده و پارامترهای پورت ، با مقادیر ذخیره سازی شده در EEPRON بارگذاری میشوند.

#### ۲-ذخیره سازی در EEPROM :

در این حالت ، از تنظیمات ذخیره شده در حافظه استفاده می شود. در این حالت دستگاه امکان شبکه شدن را دارد.

## منو و صفحه نمایش

صفحه نمایش و اجزا آن

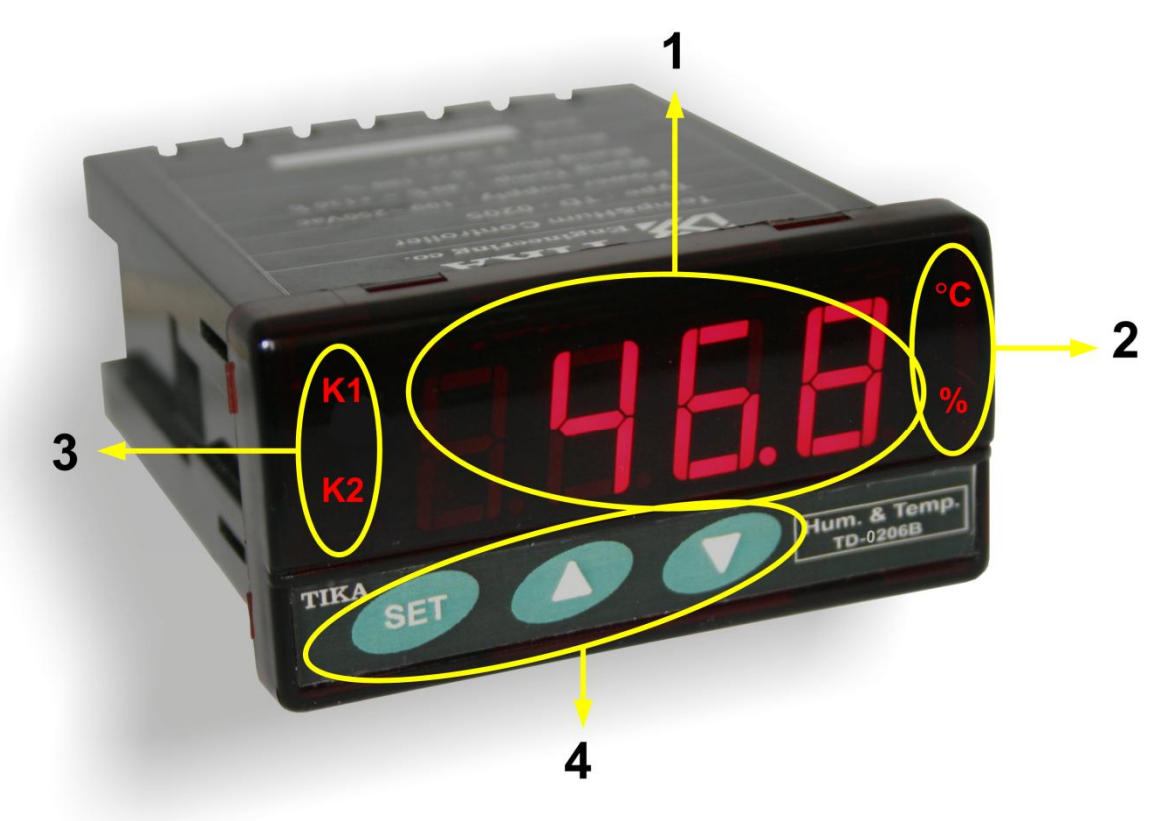

قسمت های مختلف صفحه نمایش به شرح زیر است

- 1- صفحه نمایش : در این ردیف مقدار رطوبت ، دما و یا نقطه شبنم که توسط سنسور دما اندازه گیری شده ، نمایش داده میشود. اینکه مقدار کدام سنسور در حال نمایش است ، توسط چراغ های C° و یا % مشخص میشود. که چراغ C° بیانگر دما و چراغ % بیانگر رطوبت است. اگر هر دو چراغ روشن شوند ، یعنی نقطه شبنم در حال نمایش است. در محیط تنظیمات نام پارامتر در حال تنظیم را نمایش می دهد .
  - 2- چراغ های وضعیت نمایش پارامترها : این چراغ ها مشخص میکنند که چه پارامترهایی در حال نمایش میباشند.
  - 3- چراغ های وضعیت خروجی های رله : این چراغ ها وضعیت رله ها را نمایش میدهد. برای هر رله ، یک چراغ در نظر گرفته شده است.
    - 4- کلیدهای دستگاه : که شامل 3 کلید SET و UP و Down است. شرح این کلیدها به ترتیب زیر است.
      - کلید SET : از این کلید برای وارد شدن به محیط تنظیمات و تعویض صفحات استفاده میشود.

کلید بالا UP: در محیط تنظیمات این کلید باعث افزایش مقدار پارامتر میشود.

کلید پایین Down : در محیط تنظیمات این کلید باعث کاهش مقدار پارامتر میشود.

### طرح کلی منو

منوی دستگاه بر اساس بلوک زیر میباشد

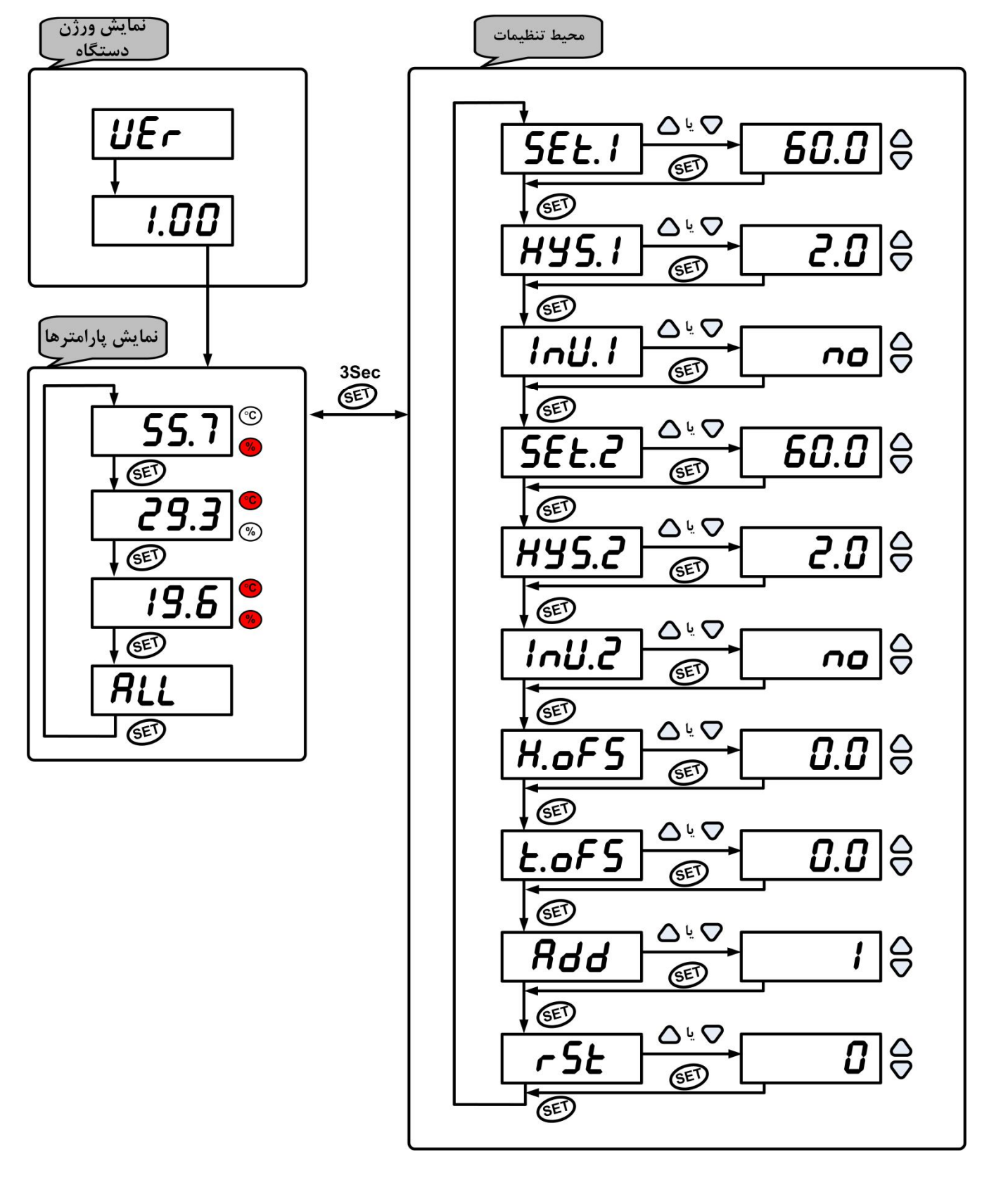

## شرکت مهندسی تیــــکا

### شرح بخش های مختلف منو

منوی دستگاه دارای دو محیط می باشد که به شرح زیر است :

۱ – محیط نمایش پارامترها : این محیط دارای 4 صفحه است که در این صفحات ، مقادیر رطوبت و دما و نقطه شبنم نمایش داده می شود. اینکه چه پارامتری در حال نمایش است ، توسط چراغ های کنار نمایشگر تعیین میشود. پارامترهای نمایشی به شرح زیر میباشند. در صفحه اول : مقدار رطوبت نمایش داده میشود. در این حالت چراغ % نیز روشن میشود. در صفحه دوم : مقدار دما نمایش داده میشود. در این حالت چراغ 50 نیز روشن میشود. در صفحه سوم : نقطه شبنم یا مقدار دمایی که برای تشکیل شبنم نیاز است ، محاسبه شده و نمایش داده میشود. این پارامتر بر اساس مقادیر دما و رطوبت اندازه گیری شده توسط سنسور رطوبت محاسبه میشود. در این حالت هر دو چراغ % و 2° روشن میشوند. در صفحه چهارم : مقادیر دما و رطوبت به صورت چرخشی نمایش داده میشوند. که در این حالت این مقادیر ، با فاصله زمانی مشخص و پشت سرهم نمایش داده میشوند. که در این حالت این مقادیر ، با فاصله زمانی مشخص و پشت سرهم نمایش داده میشوند.

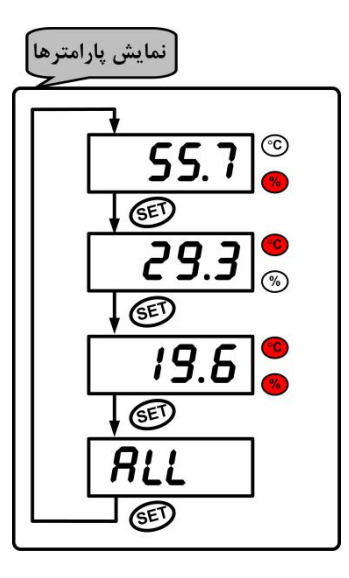

۲ – محیط تنظیمات : اگر در محیط نمایش پارامترها کلید SET را به مدت ۳ ثانیه فشار دهید وارد محیط تنظیمات می شوید . این محیط دارای چندین پارامتر است که فشردن کلید SET (تک ضرب) باعث تعویض پارامترها می شود و کلیدهای 🛆 و ⊽ مقدار پارامتر انتخاب شده را تغییر می دهد . فشردن کلید SET ( ۳ ثانیه ) باعث بازگشت به محیط نمایش پارامترها می شود .

| محدوده قابل تنظيم  | توضيحات                                                                               | پارامتر انتخاب شده |
|--------------------|---------------------------------------------------------------------------------------|--------------------|
| -30.0 ~ 130.0      | Setpoint 1 : نقطه تنظیم عملکرد رله اول                                                | SEŁ.I              |
| $0.0 \sim 20.0$    | Hyss 1 : باند هیسترزیس که از قطع و وصل سریع رله اول در نقاط مرزی جلوگیری میکند        | HY5.1              |
| no - 4ES           | Inverse 1 : این پارامتر باعث معکوس شدن عملکرد و وضعیت رله اول میشود.                  | InU.I              |
| $-30.0 \sim 130.0$ | Setpoint 2 : نقطه تنظیم عملکرد رله دوم                                                | SEŁ.2              |
| $0.0 \sim 20.0$    | Hyss 2 : باند هیسترزیس که از قطع و وصل سریع رله دوم در نقاط مرزی جلوگیری میکند        | H¥5.2              |
| no - 4ES           | Inverse 2 : این پارامتر باعث معکوس شدن عملکرد و وضعیت رله دوم میشود.                  | InU.2              |
| $-10.0 \sim 10.0$  | Offset Hum : آفست رطوبت که برای جبران خطای اندازه گیری رطوبت بکار میرود               | H.oF5              |
| $-10.0 \sim 10.0$  | Offset Temp : آفست دما که برای جبران خطای اندازه گیری دما (در سنسور رطوبت) بکار میرود | Ł.oF5              |
| $1 \sim 247$       | Address : آدرس پورت سریال دستگاه در شبکه                                              | Rdd                |
| 1, 0000            | Reset : در این قسمت کد Reset دستگاه وارد میشود که وارد کردن عدد 22 در این قسمت باعث   | - 5 -              |
| 1~7999             | میشود کلیه تنظیمات دستگاه به حالت پیش فرض کارخانه Reset شود.                          | r 5E               |

- سرحان حیث - حصر / با حیث ) با حص با رسمت با معاییت سایتان پارسترد . شرح یارامترهای محیط تنظیمات بر اساس جدول زیر است :

- قفل کردن کلیدها : یکی از قابلیت های دستگاه این است که میتوان کلیدهای آنرا قفل نمود. در حالتی که کلیدها قفل است امکان ورود به محیط تنظیمات
   وجود ندارد. در این حالت با زدن هر کلید ، عبارت ... L. روی صفحه نمایش ظاهر میشود که نشانه قفل بودن کلیدها است. برای قفل کردن کلیدها میتوانید
   مراحل زیر را انجام دهید.
- 1- کلید کم را به مدت 3 ثانیه نگه دارید تا وضعیت قفل بودن کلیدها نمایش داده شود. Un.L به معنی باز بودن قفل و LaEP به معنی قفل بودن کلیدها
   است.
- 2– در این حالت کلید ✔ را به صورت تک ضرب فشار دهید تا وضعیت قفل عوض شود. اگر کلیدها قبلا باز بودند ، اکنون قفل خواهند شد و اگر قبلا قفل بودند ، اکنون قفل آنها باز خواهد شد.
  - اگر در محیط تنظیمات ، به مدت 1 دقیقه کلیدی فشار داده نشود، به طور اتوماتیک کلیدها قفل شده و پرش به محیط نمایش پارامترها انجام میشود.

تنظیمات و اتصال به PC

نصب درايور مبدلUSB به USB

با توجه به نوع مبدل USB که خریداری کردهاید مراحل نصب درایور را به شکل زیر انجام دهید الف- **مراحل نصب درایور نوع اول** 

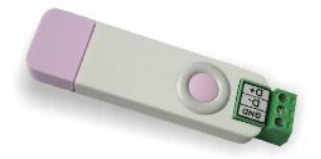

DVD همراه دستگاه را در DVD Drive کامپیوتر خود قرار دهید. مبدل USB به RS485 را به کامپیوتر خود وصل کنید. در گوشه سمت راست پایین پیغامی بر شناسایی دستگاه جدید به USB ظاهر میشود که شما باید روی آن کلیک کنید. در این حالت یک پنجره جدید باز میشود. در پنجره باز شده بر روی دکمه Next کلیک کنید تا به طور اتوماتیک Driver مبدل جستجو شده و نصب شود. Driver مبدل در آدرس زیر قرار دارد:

DVD Drive : \ Setting \ USB to RS485 Driver TikaENG

ب- **مراحل نصب درايور نوع دوم** 

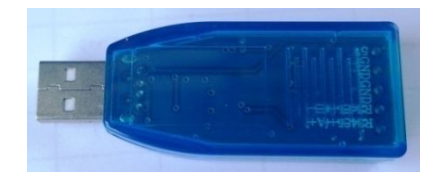

DVD همراه دستگاه را در DVD Drive کامپیوتر خود قرار دهید

فایل درایور را از DVD کپی کرده و به کامپیوتر خود منتقل کنید. آدرس فایل به صورت زیر می باشد :

DVD Drive:\Setting \ USB to RS485 Driver TikaENG\Prolific\_DriverInstaller (ا از حالت فشرده خارج کنید (توسط نرمافزار WinRAR آنرا WinRAR کنید) Prolific\_DriverInstaller دا از کنید)

فایل Extract شده را نصب کنید

مبدل USB به RS485 را به کامپیوتر خود وصل کرده و از آن استفاده کنید

### نصب نرم افزار

نرم افزاری که برای انجام تنظیمات و مشاهده پارامترهای دستگاه پیش بینی شده است نرم افزار TM-Setting می باشد این نرم افزار در DVD همراه دستگاه و در آدرس زیر قرار دارد :

DVD Drive :  $\ \ Setting \ \ TM-Setting$ 

DVD همراه دستگاه را در درایو DVD کامپیوتر خود قرار داده و از مسیر فوق فایل Setup را اجرا کنید تا نرم افزار شروع به نصب برروی کامپیوتر شما شود. در حین نصب سوالاتی مبنی بر محل نصب نرم افزار و … از شما پرسیده می شود که شما آنها را جواب داده و روی دکمه Next کلیک کنید . پس از پایان نصب نرم افزار ، پیغامی مبنی بر کامل شدن نصب نرم افزار ظاهر می شود که شما باید بر روی دکمه Finish کلیک کرده و کامپیوتر خود را یکبار Restart نمایید . « دقت کنید که نرم افزار TM-Setting ورژن 1.29.35 یا بالاتر باشد..

\* این نرم افزار بر روی سیستم های دارای Windows XP-Service Pack2.0 به بالا قابل نصب خواهد بود

### برقراری ارتباط با نرم افزار

قبل از برقراری ارتباط با نرم افزار شما باید سیم بندی دستگاه را انجام داده باشید یعنی پورت سریال RS485 را توسط مبدل RS485 به کامپیوتر خود وصل نموده باشید . در ضمن سیم بندی تغذیه دستگاه را نیز انجام دهید .

پس از انجام سیم بندی از آدرس ذیل برنامه TM-Setting را اجرا کنید (ALL Device)

Start\ All programs \ TM-Setting \ All Device

| 1 | Software Setting  | Read Data    |
|---|-------------------|--------------|
|   | Port              | ID           |
| - | СОМЗ              | 0            |
|   | Auto              | Factory      |
| - | Mode Manual       |              |
|   | Address           | Hard.Version |
|   | 250               | 0            |
|   | Baud Rate         |              |
|   | 9600 b/s          | Soft.Version |
|   | Parity            | 0            |
|   | no parity 💌       |              |
|   | Timeout           | Serial.No    |
|   | 300               |              |
|   | Err:Timeout Error |              |
|   |                   |              |
|   |                   | Connection 🙆 |

در این حالت پنجره شکل زیر ظاهر می شود که شرح بخش های آن ، در ادامه ذکر شده است.

۱-در این قسمت با توجه به پورتی که مبدل به آن وصل است پورت
 صحیح را انتخاب نمایید.
 ۲-این قسمت مد اتوماتیک (Auto) و یا دستی (Manual) را تعیین

می کند .

۳-جهت برقراری ارتباط سریال ، آدرس دستگاه باید در این قسمت وارد شود، که در حالت Default (۵ ثانیه اول پس از روشن شدن)برابر 250 بوده و در غیر اینصورت باید از آدرس ثبت شده در حافظه استفاده نمود. Baud Rate-۴ به صورت پیش فرض 9600 بوده اما قابل انتخاب است. ۵-پریتی در حالات DOdو evenو No parity قابل تنظیم است.

«تمام قسمت های ۲ تا ۵ زمانی فعال می شود (قابلیت تغییر برای کاربر) که حالت Manual فعال شده باشد.

۲ime Out-۶ که معمولا بین 300 تا 500 انتخاب می شود.

۷-درصورت برقراری ارتباط صحیح این قسمت روشن خواهد شد.

۸-زمانیکه ارتباط برقرار می شود این کلید فعال شده و شما با زدن آن

میتوانید وارد دیگر قسمت های نرم افزار شوید.

۹-زمانیکه ارتباط بین نرم افزار و دستگاه برقرار شد ، مشخصات دستگاه

در این قسمت نمایش داده می شود.

(پس بطور کلی در حالت Auto تنظیمات برابر است با : Address = 250 , Baud Rate = 9600 , Parity = none است .

پس از انجام تنظیمات نرم افزار ، تغذیه دستگاه را وصل کنید تا دستگاه روشن شود . در این حالت اگر تنظیمات را به درستی انجام داده باشید ارتباط سریال نرم افزار و دستگاه برقرار شده و مشخصات دستگاه در قسمت Read Data نمایش داده شده و کلید Connect فعال می شود .

\* پس از روشن شدن دستگاه تنظیمات پورت سریال آن به صورت default بوده و برابر است با :

(Address = 250, Baud Rate = 9600, Parity = none)

\* اگر به مدت 5 ثانیه ارتباط سریال با تنظیمات فوق (default) برقرار نشود به صورت اتوماتیک تنظیمات دستگاه با تنظیمات ذخیره شده در حافظه بارگذاری میشود که در این حالت دستگاه قابلیت شبکه شدن را دارد.)

پس از اینکه مشخصات دستگاه شما در قسمت Read Data نمایش داده شد روی کلید Connect کلیک کنید تا پنجره تنظیمات و پارامترهای دستگاه باز شود . پنجره تنظیمات دستگاه شامل قسمت های مختلف می باشد که در زیر به شرح هر قسمت پرداخته شده است .

## توضیحات بخش های مختلف نرم افزار و تنظیمات آن

نرم افزار فوق شامل دو بخش Monitoring و Setting می باشد که بخش Monitoring مربوط به مقادیر اندازه گیری شده و وضعیت های خروجی و بخش Setting مربوط به مقادیر اندازه گیری شده و وضعیت های خروجی و بخش and or مربوط به مقادیر اندازه گیری شده و وضعیت های خروجی و بخش and or مربوط به مقادیر اندازه گیری شده و وضعیت های خروجی و بخش and or مربوط به مقادیر اندازه گیری شده و وضعیت های خروجی و بخش and or or or or or or or or or of or or or or or of or of or or of or or or of or of or or of or or of or of or or of or of or or of or or of or or of or of or of or of or of or of or of or of or of or of or of or of or of o

15 TM-1242

Monitoring Setting

#### Monitoring

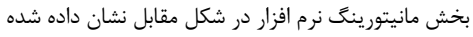

- است. این بخش شامل قسمت های زیر میباشد.
- دمودارهای دما، رطوبت و نقطه شبنم.
- ۲. راهنمای نمودارها و تنظیمات نمایشی آنها
  - ۳. مقدار رطوبت اندازه گیری شده.
- ۴. مقدار دمای اندازه گیری شده توسط سنسور رطوبت.
  - 5. نقطه شبنم
  - 6. وضعیت خروجی های دیجیتال (رله)
- 7. مشخصات دستگاه از جمله ID و ورژن سخت افزار و ورژن نرم افزار و شماره سریال.

سایر بخش ها که غیر فعال هستند ، در این دستگاه کاربرد ندارند.

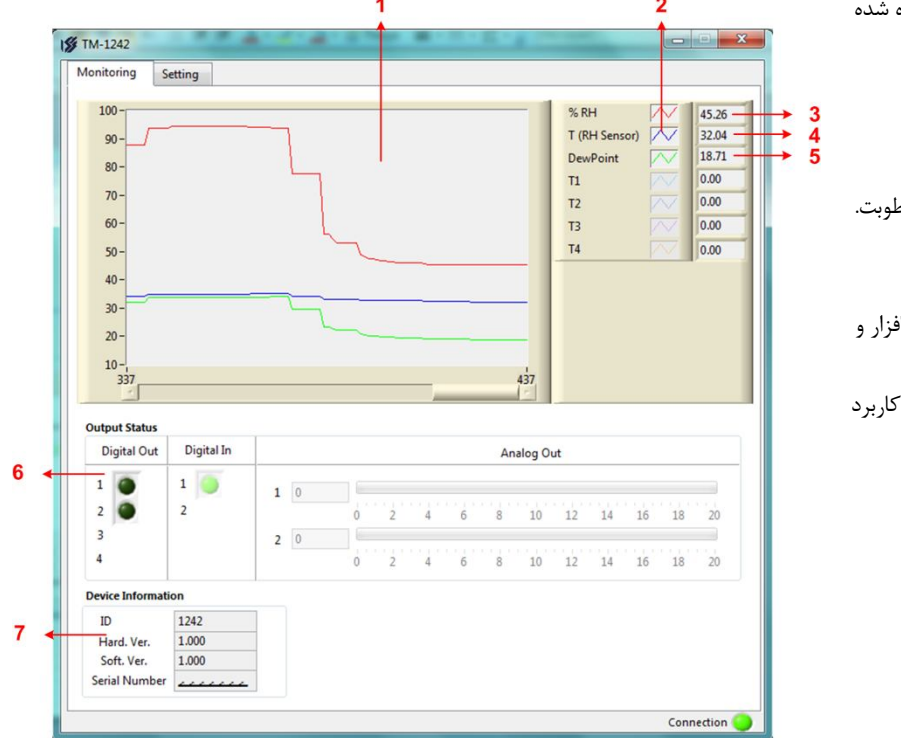

🖌 در قسمت خروجی دیجیتال روشن بودن چراغ های LED به معنی فعال بودن رله ها می باشد.

#### Setting

این قسمت مربوط به تنظیمات دستگاه می باشد که شامل پنج قسمت با عناوین Analog Output و Digital Output و Sensor و Sensor و کلیدها می باشد که توضیحات هر یک داده خواهد شد.

کلید Save : از کلید Save برای ذخیـره پارامترهـای تنظیمـی دستگاه استفاده می شود با زدن ایـن کلیـد ، کلیـه پارامترهـای محیط Setting ذخیره می شوند.

کلید Default ALL : کلید Default ALL تنظیمات دستگاه را به حالت پیش فرض ( تنظیمات کارخانه ) باز می گرداند. کلید Reset Device : پس از انجام تنظیمات و زدن کلید Save باید Reset Device را بزنید تا دستگاه Reset شده و با تنظیمات جدید بارگذاری شود.

Analog Output : این قسمت در این دستگاه کاربرد نداشته و غیر فعال است.

|       | Туре      |       | Paramete    | r     | Min | In        | Max I | In | Min O  | ut    | Max Ou | t         |       |          |
|-------|-----------|-------|-------------|-------|-----|-----------|-------|----|--------|-------|--------|-----------|-------|----------|
| 1     | Voltage   | -     | <937>       | *     | 0   | (A)<br> ¥ | 0     | A  | 0      | A     | 0      | 4         | Calil | bration  |
| 2     | Voltage   | -     | <939>       | -     | 0   | A         | 0     | 4  | 0      | 4     | 0      | *         | Anal  | log Ou   |
| Digit | al Output |       |             |       |     |           |       |    |        |       |        |           |       |          |
|       | F         | aram  | eter Select | Setpo | int | Hys       |       | R  | everse | Er    | able   | Def       | ault  | Outp     |
| Rela  | ay 1      | % RH  |             | 60.0  |     | 2.0       | A     | <  |        |       |        | $\subset$ | D     | ۲        |
| Rela  | ay 2      | T (RH | -           | 60.0  |     | 2.0       | 4     | <  |        |       |        | 0         |       | 0        |
| Rela  | ay 3      |       |             |       |     |           |       |    |        |       |        |           |       |          |
| Rela  | ny 4      |       |             |       |     |           |       |    |        |       |        |           |       |          |
| Seria |           |       |             |       |     |           |       |    | Sensor |       |        |           |       |          |
|       |           |       |             |       |     |           |       |    |        |       |        |           |       |          |
|       | Address   | [     | 1           | -     |     |           |       |    | ,      | Value | Cut    | -10       | 0     | *        |
|       | Paud Pa   | to I  | 0600 k/s [  |       |     |           |       |    | -      | 04.   | . T    | 0.0       |       | <b>A</b> |
|       | Dadu Na   | Le [  | 9000 b/s    | •     |     |           |       |    |        | Offse | t %RH  | 0.0       |       |          |
|       | Parity    | l     | None        | •     |     |           |       |    |        |       |        | 10.0      |       |          |
|       |           | fault | 20          | 🗧 Sec |     |           |       |    |        |       |        |           |       |          |
|       | Timer De  | ruun  | 20          |       |     |           |       |    |        |       |        |           |       |          |

Digital Output : در این قسمت تنظیمات خروجی های دیجیتال انجام میشود که شامل پارامتر های زیر است.

Parameter Select : توسط این پارامتر ، یکی از مقادیر پارامترهای دما ، رطوبت و نقطه شبنم برای مقایسه و فرمان دادن به رله انتخاب میشود. Setpoint : پارامتر انتخاب شده توسط Parameter Select با Setpoint مقایسه شده و نتیجه آن میتواند برای فرمان دادن و Hys : این پارامتر تعیین کننده باند هیسترزیس است که در این باند رله بدون تغییر بوده و از قطع و وصل سریع رله ها در نقاط مرزی جلوگیری میکند. Enable : توسط این پارامتر میتوان هر کدام از رله ها را فعال یا غیر فعال نمود. در حالت فعال رله بر اساس پارامتر انتخاب شده و مقدار آن و مقایسه این مقدار با

## شرکت مهندسی تیـــکا

Setpoin فرمان میگیرد اما در حالت غیر فعال ، رله از طریق پارامتر Default فرمان میگیرد. Reverse : این پارامتر وضعیت رله را معکوس میکند. این پارامتر در حالتی کاربرد دارد که رله فعال (Enable) باشد. Default : زمانی که هر کدام از رله ها غیر فعال باشند ، توسط این پارامتر میتوان به آن فرمان داده و آنرا در وضعیت روشن یا خاموش نگه داشت. Serial : این قسمت شامل پارامترهای پورت سریال RS485 می باشد که شرح این پارامترها به ترتیب زیر است. Address : این قسمت شامل پارامترهای پورت سریال RS485 می باشد که شرح این پارامترها به ترتیب زیر است. Address : اگر بخواهیم دستگاه را در یک شبکه استفاده کنیم باید دستگاههایی که با پورت سریال RS485 شبکه شده اند ، هر کدام آدرس جداگانهای داشته باشند در این قسمت میتوان آدرس دستگاه را وارد کنیم. آدرس دستگاه میتواند بین ۲ تا ۲۴۷ باشد. Baddrate : تعیین کننده سرعت انتقال اطلاعات در رابط سریال RS485 است که میتواند بین ۲۰۴۰ الی ۵۷۶۰۰ باشد. Parity : Parity این در این قسمت میتوان در ارتباط سریال است که میتواند بین ۲ تا ۲۴۷ باشد. Timer Default : تعیین کننده بیت توان در ارتباط سریال است که میتواند مین امات الی ۹۰۶۰۰ الی دستگاه با در این قسمت از تران بازگذری خواهیم دستگاه با مریل است که میتواند بین ۲۰۴۰ الی ۲۰۶۰۰ ایند. Timer Default : تعیین کننده بیت توان در ارتباط سریال است که میتواند و یا Pico باشد. Theration ایز می میتوان آدرس جای با تنظیمات انجام شده در این این از مربید و این و ما و و یا هر وسیله دیگری که دستگاه با آن ارتباط سریال برقرار داند.

کرده است یکی باشد در غیر اینصورت ارتباط سریال RS485 برقرار نمیشود.

Sensor : تنطیمات مربوط به سنسور در این قسمت انجام میشود که شامل پارامترهای زیر است. Value Cut: زمانیکه سنسور قطع و یا خراب باشد ، مقدار Value Cut در رجیستر دما و رطوبت ریخته میشود. Offset Temp : زمانی که مقدار دمای اندازه گیری شده توسط سنسور رطوبت دارای خطا باشد ، توسط این پارامتر میتوان مقدار خطای آنرا جبران نمود. Offset 7emp : زمانی که مقدار رطوبت اندازه گیری شده دارای خطا باشد ، توسط این پارامتر میتوان مقدار خطای آنرا جبران نمود.

### پارامتر های جدول و ارتباط مودباس

### ارتباط با PLC و یا کنترل دستگاه از طریق نرم افزاری

زمانی که ما بخواهیم دستگاه را با PLC و یا هر دستگاه دیگری ارتباط دهیم باید با برخی از رجیسترها و پارامترهای داخلی دستگاه آشنا باشیم و همچنین باید مختصری راجع به پروتکل Modbus آشنایی داشته باشیم.

#### پارامترهای دستگاه عبارتند از

- پارامترهای مشخصه دستگاه
  - پارامترهای ارتباط سریال
- پارامترهای سنسور رطوبت و دما
  - پارامترهای خروجی رله
    - دستورات

### A. پارامترهای مشخصه دستگاه

مقدار این متغییرها در کارخانه تنظیم میشود و غیر قابل تغییر میباشد. این پارامترها عبارتند از:

- ID (مشخصه دستگاه) : مشخصه این دستگاه 1242 میباشد.
- HW & SW Version : نسخه سخت افزار و نرم افزار دستگاه می باشد.
- Device Code : کد دستگاه میباشد که از آن میتوان برخی از امکانات دستگاه را استخراج نمود.

### B. پارامترهای ارتباط سریال

ارتباط ماژول با کامپیوتر یا HMI یا PLC از طریق پورت سریال انجام میشود. برای برقراری این ارتباط مقدار پارامترهای نرخ سریال، آدرس دستگاه و پریتی باید بطور صحیح انتخاب شوند. مقادیر پیش فرض کارخانه (Add = 1, Baudrate = 9600b/s, Parity = none) میباشد.

- Address : مقدار این پارامتر مشخص کننده آدرس دستگاه میباشد. در پروتکل Modbus آدرسهای ۱ تا ۲۴۷ معتبر هستند. آدرس صفر، آدرس عمومی
   تمام دستگاههای slave است.
  - Baudrate : نرخ انتقال اطلاعات از پورت سریال را مشخص می کند. فرکانس های پشتیبانی شده b/s و 4800 b/s و 4800 b/s و 19200 b/s و 19200 b/s و 19200 b/s
    - Parity : پریتهای پشتیبانی شده توسط دستگاه none, odd, even میباشد.

( Parity = none, Stop bit = 2 ) ( Parity = even - odd , Stop bit = 1 )

### **C**. پارامترهای سنسور رطوبت و دما

• مقادير دما ورطوبت :

مقدار دما و رطوبت اندازهگیری شده از سنسور رطوبت و دما را نشان میدهند. این مقادیر فقط قابل خواندن میباشند.

• خطای دما و رطوبت:

در خواندن دما و رطوبت امکان بروز خطا وجود دارد که این پارامتر ، خطای مربوطه را نمایش میدهد.

| Error                       | Value | Description |                                                            |  |
|-----------------------------|-------|-------------|------------------------------------------------------------|--|
| Error Temp Or Error<br>Humi | 0     | -           | خطايي وجود ندارد                                           |  |
| Error Temp Or Error<br>Humi | 1     | ACK         | قطع بودن یا خرابی سنسور                                    |  |
| Error Temp Or Error<br>Humi | 2     | Time Out    | تلاش مجدد دستگاه برای ارتباط با سنسور                      |  |
| Error Temp Or Error<br>Humi | 3     | CRC         | طول کابل سنسور زیاد است، یا در مجاورت سیمهای برق قرار دارد |  |

• Offset دما و رطوبت :

با مقدار دادن به این پارامترها میتوانید دما و رطوبت سنسور رطوبت/دما را کالیبره نمایید.

### D. پارامترهای خروجی رله

- انتخابگر پارامتر برای کنترل خروجی ها Parameter Select :
   توسط این پارامتر ، یکی از مقادیر پارامترهای دما ، رطوبت و نقطه شبنم برای مقایسه و فرمان دادن به رله انتخاب میشود.
- Set point یا نقطه عملکرد رله ها :
   توسط این پارامتر میتوان نقطه عملکرد رله را تعیین نمود. مقدار این پارامتر با مقدار پارامتر انتخاب شده توسط Set point مقایسه شده و
   نتیجه آن باعث فرمان دادن به رله میشود. برای هر رله یک Set point در نظر گرفته شده است.
  - باند هیسترزیس Hys :
     این پارامتر تعیین کننده باند هیسترزیس است که در این باند رله بدون تغییر بوده و از قطع و وصل سریع رله ها در نقاط مرزی جلوگیری میکند.
    - وضعیت خروجی Output :
       وضعیت خروجی اد راین متغیرها ذخیره می شوند. مقدار این متغیر فقط قابل خواندن می باشد.
      - فعال/غير فعال كردن خروجي رله (Enabel) :
      - با این پارامتر میتوان خروجی را فعال و یا غیر فعال نمود. • معکوس کردن خروجی ها (Reverse) :
    - این پارامتر باعث معکوس شدن خروجی ها میشود و زمانی میتواند مورد استفاده قرار گیرد که خروجی رله Enable باشد.
    - مقدار پیش فرض خروجیها (Default) :
       برای هر خروجی می توان مقدار اولیه یا پیش فرض تعریف نمود. زمانی که خروجی غیر فعال باشد به مقدار پیش فرض برمی گردند.

### E. دستورات

برای انجام یک عملیات خاص و تعریف شده میتوان از رجیستر دستور العمل استفاده کرد. با مقدار دادن به رجیستر دستورالعمل میتوان فرمانها را به دستگاه صادر کرد. لیست این دستورات در زیر آمده است :

| دستور | توضيح                                                                              |
|-------|------------------------------------------------------------------------------------|
| 10    | دستگاه ریست میشود.                                                                 |
| 20    | محتویات حافظه RAM در حافظه ماندنی EEPRAM ذخیره میشود.                              |
| 20    | * بعد از عوض کردن مقدار هر پارامتر برای ذخیره آن باید از این دستور استفاده نماییم. |
| 100   | بازگشت تمامی پارامترها و تنظیمات دستگاه به مقادیر اولیه کارخانه                    |

## جدول آدرسهای دستگاه

آدرس متغییرهای بیتی مطابق جدول زیر است :

| Description                                                                                                    | ad<br>ite | Remark V | Coil         | Address<br>( Decimal ) |
|----------------------------------------------------------------------------------------------------|-----------|----------|--------------|------------------------|
| وضعيت خروجىهاى ديجيتال                                                                                                  | ,         |          | Output1      | 0001 (0000)            |
| گر خروجی دیجیتال فعال شود ، مقدار بیت مربوطه یک میشود                                                                   |           | -        | Output2      | 0002 (0001)            |
| معکوس کننده خروجی های دیجیتال                                                                                           |           |          | D/R Out1     | 0081 (0080)            |
| هر خروجی دیجیتال یک بیت معکوس کننده Reverse وجود دارد که این بیت ها زمانی کاربرد داشته<br>روجی دیجیتال Enable باشد.     |           | -        | D/R Out2     | 0082 (0081)            |
| المففية الكريشية والمحيج المقالية                                                                                       |           | _        | EN Out1      | 0097 (0096)            |
|                                                                                                    | V         |          | EN Out2      | 0098 (0097)            |
| وضعيت پيش فرض خروجىها                                                                                                   |           |          | Default Out1 | 0113 (0112)            |
| * این بیت ها مشخص کننده مقدار پیش فرض خروجیهای دستگاه میباشند. این بیت ها زمانی کاربرد<br>دارند که خروجی غیر فعال باشد. | V         | -        | Default Out2 | 0114 (0113)            |

آدرس متغییرهای رجیستر دستگاه مطابق جدول زیر است :

| Address<br>(Decima<br>l)                       | Register Name      | Туре            | Read<br>Write | Description                                                                                          |  |  |
|------------------------------------------------|--------------------|-----------------|---------------|----------------------------------------------------------------------------------------------------|--|--|
| 40001 (0000)                                   | Device ID          | Unsigned Int    | R             | مشخصه دستگاه                                                                                         |  |  |
| 40002<br>(0001)                                | Name Factory       | Unsigned Int    | R             | نام شرکت سازنده در این رجیستر می باشد                                                                |  |  |
| 40006<br>(0005)                                | Hard Version       | Float           | R             | نسخه سخت افزار در این رجیستر می باشد                                                                 |  |  |
| 40008 (0007)                                   | Soft Version       | Float           | R             | نسخه نرم افزار در این رجیستر می باشد                                                                 |  |  |
| 40010<br>(0009)                                | Serial             | Unsigned Int[8] | R             | شماره سریال دستگاه در این رجیستر می باشد                                                             |  |  |
| پارامترهای مربوط به خطای سنسور رطوبت و دما     |                    |                 |               |                                                                                                    |  |  |
| 40043<br>(0042)                                | Error Temperature  | Unsigned Int    | R             | نشان دهنده خطا در خواندن دما از سنسور رطوبت دما                                                      |  |  |
| 40044<br>(0043)                                | Error Humidity     | Unsigned Int    | R             | نشان دهنده خطا در خواندن رطوبت از سنسور رطوبت دما                                                    |  |  |
| پارامترهای اندازه گیری شده دستگاه از نوع Float |                    |                 |               |                                                                                                    |  |  |
| 40051<br>(0050)                                | RH Temperature     | Float           | R             | دمای اندازه گیری شده توسط سنسور رطوبت دما                                                            |  |  |
| 40057<br>(0056)                                | Dew Point          | Float           | R             | له شبنم                                                                                              |  |  |
| 40059<br>(0058)                                | Humidity           | Float           | R             | رطوبت اندازه گیری شده توسط سنسور رطوبت دما                                                           |  |  |
|                                                | •                  | •               | •             | پارامترهای اندازهگیری شده دستگاه از نوع Word                                                         |  |  |
| 40031<br>(0030)                                | Humidity_Int       | Signed Int      | R             | رطوبت اندازه گیری شده $	imes 10$                                                                     |  |  |
| 40032<br>(0031)                                | RH Temperature_Int | Signed Int      | R             | دمای اندازه گیری شده از سنسور رطوبت دما $10	imes 10$                                                 |  |  |
| 40033<br>(0032)                                | Dew Point_Int      | Signed Int      | R             | نقطه شبنم × 10                                                                                       |  |  |
|                                                |                    |                 |               | وضعیت و تنظیمات خروجی دیجیتال                                                                        |  |  |
| 40071<br>(0070)                                | Status output      | Unsigned Int    | R             | وضعیت خروجیهای دیجیتال (وضعیت خروجیها بصورت رجیستری قابل خواندن میباشند- بیت کم ارزش Output1<br>است) |  |  |
| 40076<br>(0075)                                | Direct/Reverse     | Unsigned Int    | R-W           | وضعیت Direct یا Reverse بودن فرمان خروجیهای دیجیتال                                                  |  |  |
| 40077<br>(0076)                                | Enabel Output      | Unsigned Int    | R-W           | فعال و غیر فعال کردن خروجیهای دیجیتال                                                                |  |  |
| 40078<br>(0077)                                | Default output     | Unsigned Int    | R-W           | مقدار پیش فرض خروجیهای دیجیتال                                                                       |  |  |
| 40138 (0137)                                   | Setpoint 1         | Signed Int      | R-W           | ست پوینت خروجیهای دیجیتال اول                                                                        |  |  |
| 40139 (0138)                                   | Setpoint 2         | Signed Int      | R-W           | ست پوینت خروجیهای دیجیتال دوم                                                                        |  |  |
| 40142<br>(0141)                                | Hys 1              | Unsigned Int    | R-W           | بازه نوسان خروجیهای دیجیتال اول (باند هیسترزیس)                                                      |  |  |

## شرکت مهندسی تیــــکا

| 40143                               | Hys 2              | Unsigned Int | R-W | بازه نوسان خروجیهای دیجیتال دوم (باند هیسترزیس)                                                                                                    |  |
|-------------------------------------|--------------------|--------------|-----|----------------------------------------------------------------------------------------------------|--|
| 40146                               | Parameter Select 1 | Unsigned Int | R-W | انتخابگر پارامتر برای مقایسه و فرمان به خروجی دیجیتال اول                                                                                                    |  |
| 40147                               | Parameter Select 2 | Unsigned Int | R-W | انتخابگر پارامتر برای مقایسه و فرمان به خروجی دیجیتال دوم                                                                                                    |  |
| یار امتر های مربوط به از تباط سریال |                    |              |     |                                                                                                    |  |
| 40091<br>(0090)                     | INSTRUCTION        | Unsigned Int | R-W | رجیستر دستورالعمل<br>با مقدار دادن به این رجیستر ، یک دستورالعمل در دستگاه اجرا میشود. مقادیر معتبر برای این دستگاه در بخش قبل ،<br>قسمت دستورات آورده شده است.                                                            |  |
| 40092<br>(0091)                     | Address            | Unsigned Int | R-W | این پارامتر ، آدرس پورت سریال دستگاه در شبکه RS485 است. در یک شبکه که دارای چندین دستگاه است ، آدرس<br>دستگاه ها باید متفاوت باشند.<br>آدرسهای معتبر از 1 تا 247 میباشد. در حالت پیش فرض ، آدرس دستگاه 1 قرار داده شده است |  |
| 40093<br>(0092)                     | Baud Rate          | Unsigned Int | R-W | این پارامتر نرخ انتقال اطلاعات توسط پورت سریال را تعیین میکند.<br>Value <u>1 2 3 4 5 6</u><br>Baud 2400b/s 4800b/s 9600b/s 19200b/s 38400b/s 57600b/s<br>Rate 2400b/s 4800b/s 9600b/s 19200b/s 38400b/s 57600b/s           |  |
| 40094<br>(0093)                     | Parity             | Unsigned Int | R-W | اين پارامتر نوع بيت پريتی پورت سريال را تعيين ميکند.<br>Value Parity<br>Default - 0 None<br>1 Even<br>2 Odd                                                                                                    |  |
|                                     |                    | •            | •   | پارامترهای تنظیمی سنسور ها                                                                                                    |  |
| 40131<br>(0130)                     | Offset Temperature | Signed Int   | R-W | آفست دمای سنسور رطوبت × 10                                                                                                    |  |
| 40132<br>(0131)                     | Offset Humidity    | Signed Int   | R-W | آفست رطوبت × 10                                                                                                    |  |
| 40129<br>(0128)                     | Value Cut Sensor   | Unsigned Int | R-W | مقدار قطع بودن سنسور                                                                                                    |  |

#### پيوست

#### مختصری راجع به پروتکل Modbus

شرکت مهندسی تیــــکا

در این پروتکل از یک Bus دو سیمه روی پورت سریال استفاده میشود، در هر Bus یک Master و چندین Slave وجود دارد. روش تبادل اطلاعات بصورت درخواست و پاسخ است که کدهای درخواست اصلی به شرح زیراست.

| 03 Read Holding R | Register |
|-------------------|----------|
| 04 Read Input R   | egister  |
| 06 Write Single F | Register |
| 16 Write Multiple | Register |

| 01 | Read Coils           |
|----|----------------------|
| 02 | Read discrete InPuts |
| 05 | Write Single Coil    |
| 15 | Write Multiple Coils |

مثال:

میخواهیم توسط این پروتکل آدرس (0020) 40021 را به صورت Float و از طریق PLC بخوانیم، برای این کار فریم زیر را توسط PLC برای دستگاه ارسال میکنیم.

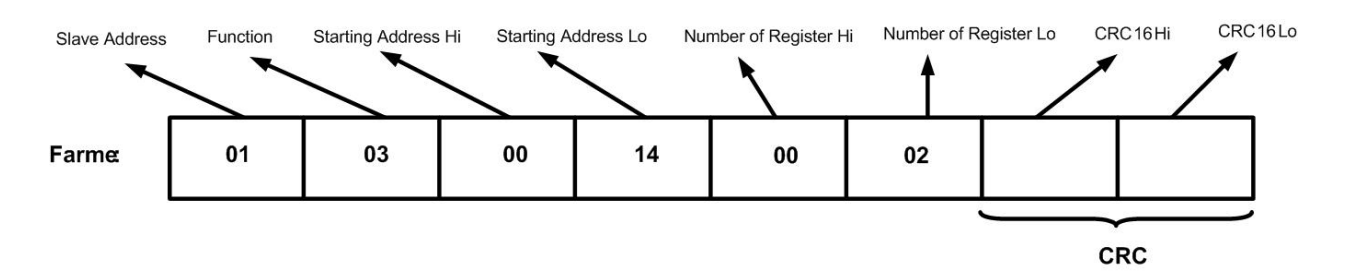

Slave Addreee : آدرس دستگاه

Function : كد درخواست كه از جدول فوق استفاده شده است.

Starting Address: آدرس شروع محل خواندن که مربوط به آدرس رجیسترهای داخلی دستگاه است در اینجا آدرس O020 Decimal : 0014 Hex است. Number of Register : تعداد رجیسترهای مورد نظر برای خواندن که در اینجا تعداد ۱ پارامتر با فرمت Float یعنی ۲ رجیستر مد نظر است . O002 Decimal:0002 Hex

CRC : کد خطای CRC16

در حالت پاسخ که دستگاه به PLC پاسخ میدهد Frame زیر به PLC ارسال می شود.

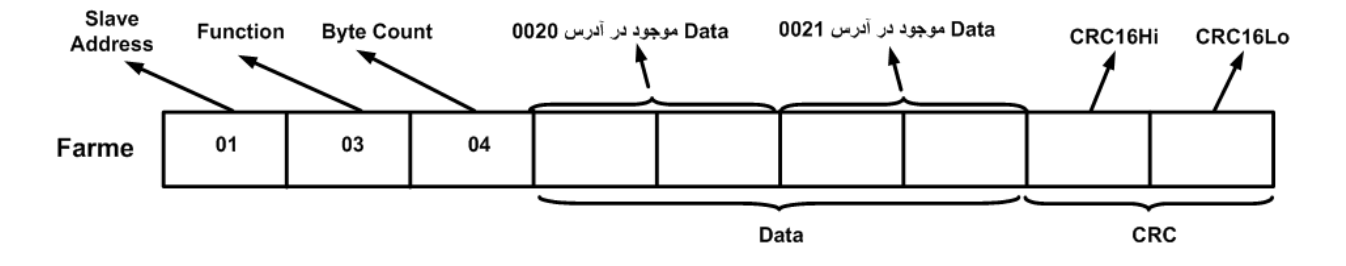

Byte Count : تعداد بایت های دیتای ارسالی است.

**نکته** : فاصله بین دو بایت نباید از 1.5 کاراکتر بیشتر و فاصله بین دو فریم نباید از 3.5 کاراکتر کمتر شود.

## شرکت مهندسی تیــــکا

### بروزرسانی نرم افزار داخلی دستگاه

نرم افزار داخلی دستگاه طوری طراحی شده که به راحتی بتوان نرم افزار داخلی آنرا بروزرسانی نمود. که این کار از طریق پورت سریال دستگاه و نرم افزار Transfer data to device انجام میشود. به دلایل مختلفی ممکن است شما بخواهید این بروزرسانی را انجام دهید که چند مورد از آن در زیر ذکر شده است. 1- ورژن جدیدتری از نرم افزار که دارای قابلیت های بالاتری است ، توسط شرکت ارائه شده باشد.

- ۲ ورزی جدیداری از نزم امراز که دارای کابیک سای با ترکی است ، توسط سر تک 2- زمانی که نرم افزار داخلی دستگاه دارای باگ و ایراد باشد.
  - -- رهایی که ترم افزار داخلی دستگاه دارای بات و ایراد
     -- فعال کردن برخی از امکانات نرم افزاری دستگاه.

برنامه ی دستگاه را باید از طریق پورت سریال بروزرسانی کنید. برای این کار مراحل زیر را به ترتیب انجام دهید.

- 1- نرم افزار جدیدی که قرار است بر روی دستگاه بروزرسانی شود را در کامپیوتر خود کپی کنید.
  - 2- نرم افزار TM-Setting را نصب کنید. این نرم افزار در DVD همراه دستگاه وجود دارد.
    - 3- پورت سريال دستگاه را توسط مبدل RS485 به كامپيوتر وصل كنيد.
- است. Transfer data to device از آدرس زیر برنامه Transfer data to device را اجرا کنید. این برنامه ، یکی از برنامه های قرار گرفته در زیر مجموعه نرم افزار Transfer data to device است. Start\ All programs\TM-Setting\Transfer data to device

| Link setting |            |
|--------------|------------|
|              | L COM5     |
| V Flash      | Eeprom     |
| 🛃 start 🛛 📈  | work Start |
| Status       |            |

- 5- در صفحه ای که باز می شود، در قسمت File to be program ، آدرس فایل نرم افزاری که قرار است بر روی دستگاه ریخته شود ، را وارد کنید. در قسمت در Link setting نیز باید پورت Com اتصال یافته به دستگاه مشخص شود. دقت کنید که هر دو گزینه Flash و Eeprom انتخاب شده باشند.
  - 6- Start را زده و همزمان با آن دستگاه را روشن نمایید. در این حالت برنامه دستگاه شروع به بروزرسانی شدن میشود.
  - قبل از بروزرسانی نرم افزار ، از متناسب بودن نرم افزار جدید با دستگاه خود و ورژن سخت افزاری آن اطمینان حاصل کنید چرا که در صورت بروزرسانی اشتباه ، ممکن است دستگاه شما از کار بیافتد.

ضمائم

تاريخچه ويرايش ها

| تغييرات              | شماره صفحه | شماره نسخه | تاريخ      |
|----------------------|------------|------------|------------|
| اولین نسخه ارائه شده |            | Ver1.0     | 1396/04/24 |